## Quick Reference Guide FOR CHECKING YOUR SERVICES ON LINE WITH H.A.S.I. SERVICE MONITORING

- 1. Log on to www.hesterservices.com
- 2. Click on the link "Check Your Services Here"

» <u>Check Your</u> Services Here

3. This enters you into the Service Monitoring System

| <ul> <li>(757) 868-5833</li> <li>(888) 668-4724</li> <li>info@hesterservices.com</li> </ul> |
|---------------------------------------------------------------------------------------------|
| www.HesterServices.com                                                                      |
| ice Monitoring System<br>vice Monitoring System                                             |
| i                                                                                           |

Click below to request a user name and password

Login

mailto:info@hesterservices.com

- 4. Enter your user name, press tab;
- 5. Enter your password, press tab;
- 6. Click on Login

You will be directed to a split screen with the following options.

| H. A. S. S. I.<br>ATTORNEY SERVICES, INC<br>Service Monitoring         | System                                                                                                    | <ul><li>(2)</li><li>(2)</li><li>(2)</li><li>(3)</li><li>(3)</li><li>(4)</li><li>(4)</li><l< th=""><th>(7<br/>(8<br/>inf</th><th>57)<br/>88)<br/>o@h</th><th>868<br/>668<br/>est</th><th>-583<br/>-472<br/>erse</th><th>3<br/>4<br/>rvic</th><th>:es.co</th><th>o m</th></l<></ul> | (7<br>(8<br>inf                                  | 57)<br>88)<br>o@h              | 868<br>668<br>est                                             | -583<br>-472<br>erse                                                | 3<br>4<br>rvic                                         | :es.co                                                         | o m |
|------------------------------------------------------------------------|----------------------------------------------------------------------------------------------------|----------------------------------------------------------------------------------------------------|--------------------------------------------------|--------------------------------|---------------------------------------------------------------|---------------------------------------------------------------------|--------------------------------------------------------|----------------------------------------------------------------|-----|
| Services Home Logoff HASI, 4 N<br>Service Monitoring System for TEST T | orman Drive, North Wing, Poquoson, VA<br>WO, I                                                                                                    | 23662-13                                                                                                    | 06                                               | H<br>7,                        | este<br>/26/:                                                 | rSer<br>2004                                                        | vice<br>4:2                                            | s.com<br>25:42                                                 | PM  |
| View Your Services                                                     | Advanced Search<br>REFERENCE NUMBER- type in your<br>reference or file number<br>LAST NAME OF PERSON SERVED-<br>type in the last name or company<br>name<br>search<br>by:<br>search<br>for:<br>Search | Docket<br>Selec<br>docket<br>Hearing<br>Date:                                                                                                    | Rep<br>t a h<br>rep<br>28<br>4<br>11<br>18<br>25 | M<br>29<br>5<br>12<br>19<br>26 | By<br>ing c<br>with<br>July<br>T<br>30<br>6<br>13<br>20<br>27 | Dat<br>date<br>ness<br>2004<br>W<br>31<br>7<br>14 1<br>21 2<br>28 2 | e<br>to a<br>lists<br>T<br>1<br>8<br>5 1<br>2 2<br>9 3 | ccess<br>s, etc.<br>F S<br>2 3<br>9 10<br>6 17<br>3 24<br>0 31 |     |

View Your Services

To track ALL of your services simply press enter, or return or click on and you will be directed to the case caption screen .....

| -                                                                                                    |               |                                        |                      |                |  |  |  |
|----------------------------------------------------------------------------------------------------|---------------|----------------------------------------|----------------------|----------------|--|--|--|
| Services Home                                                                                                    | Logoff        | HASI, 4 Norman Drive, No               | orth Wing, Poquosor  | ), VA 23662-13 |  |  |  |
| Service Monitoring System for TEST TWO, I                                                                                                    |               |                                        |                      |                |  |  |  |
| View Printer Friendly Version of Page                                                                                                    |               |                                        |                      |                |  |  |  |
| Requested Serv                                                                                                    | vices         |                                        |                      |                |  |  |  |
| Action                                                                                                    | Ref<br>Number | Plaintiff vs. Defendant                | Docket/Case#         | Court<br>Date  |  |  |  |
| View Detail                                                                                                    |               | SAM JONES vs. DAVID<br>SMITH JONES     | TESTING THE<br>COURT | 10/1/9999      |  |  |  |
| View Detail                                                                                                    |               | WE ARE SUEING vs. WE<br>ARE BEING SUED | 123456TEST           | 12/31/9999     |  |  |  |
| View Detail                                                                                                    | 12345         | HELLO IS SUING YOU vs.<br>OK GO FOR IT | 123                  | 9/1/9999       |  |  |  |
| We're displaying all cases within 10 days of today, 8/12/2004.<br>To view all cases, regardless of the date filter, click the button below.<br>Show All Cases |               |                                        |                      |                |  |  |  |

..... Point and click for the case you want to view – this will take you to the detail view screen. Your cases are sorted in by order by the PLAINTIFF'S first name. If you cannot find the particular case and there is an option for to SHOW ALL CASES select the option. Here you see the details for the services which were requested within the batch.

| View Printe                                        | er Friendly Version of Page                                                                                                    |                                                     |         |                                                                      |                                                                                 |                                           |                    |
|----------------------------------------------------|----------------------------------------------------------------------------------------------------|-----------------------------------------------------|---------|----------------------------------------------------------------------|---------------------------------------------------------------------------------|-------------------------------------------|--------------------|
| Case                                               |                                                                                                    | Services For This Ca                                | ise     |                                                                      |                                                                                 |                                           |                    |
| Style:                                             | WE ARE SUEING vs. WE ARE<br>BEING SUED                                                                                                    | Action                                              | ID<br># | Served On                                                            | Served On<br>Company                                                            | Date<br>Served                            | Type Of<br>Service |
| Court:                                             | APPOMATTOX COUNTY<br>CIRCUIT COURT<br>123456TEST                                                                                                    | View Affidavit<br>View Activity                     | 1       | FRANK                                                                | THE TESTING                                                                     | 6/23/2002                                 | PERSONAL           |
| Documents:                                         | NOTICE issued on; WITH A<br>COPY OF MOTION FOR<br>JUDGMENT filed on;<br>PLAINTIFF'S 1ST REQUEST FOR<br>PRODUCTION OF DOCUMENTS;<br>TEST OTHER DOC LINE 1 | View Certificate                                    |         | Attempts: 1<br>10/2 9AM No<br>Ammended<br>USA                        | .0/1 2PM Notice<br>tice Left, Not A<br>Address: 999                             | e Left, No An<br>vailable-<br>9 THE STREE | swer-<br>T A TOWN, |
| Court /<br>Return Date:<br>HASI Control<br>Number: | 12/31/9999<br>32373                                                                                                    | View Affidavit<br>View Activity<br>View Certificate | 2       | BETSY<br>SMITH<br>accepted<br>by: I AM IN<br>CHARGE<br>HERE          | COMPANY<br>INC                                                                  | 6/24/2002<br>8:00 PM                      | FOUND IN<br>CHARGE |
| click the buttor                                   | h here: View Invoice                                                                                                    |                                                     |         | Attempts: 9<br>6/22 3AM No<br>6/23 1AM No<br>7/23 2PM No<br>Ammended | /21 3PM Notice<br>Answer-<br>Answer-<br>tice Left, No Ar<br><b>Address:</b> 1 T | e Left, No An<br>nswer-<br>ESTING STR     | swer-              |

From this screen you may select options to view and print as follows:

**View Invoice** 

View Affidavit

-- These options are available for all customers

**View Activity View Certificate** -- These options are available for all customers whereby we follow-up for records and prepare the HIPAA Compliance Certification letter.

For advance search options, return to the split screen (click the

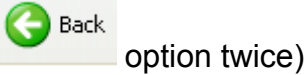

| View Your Services           | Advanced Search                                            | Docket          | Rep  | ort          | Ву           | Da          | te            |             |             |
|------------------------------|------------------------------------------------------------|-----------------|------|--------------|--------------|-------------|---------------|-------------|-------------|
|                              | REFERENCE NUMBER- type in your<br>reference or file number | Selec<br>docket | rep: | near<br>orts | ing<br>, wit | date<br>nes | e to<br>s lis | acc<br>sts, | ess<br>etc. |
|                              | LAST NAME OF PERSON SERVED-                                |                 | •    | A            | ugu:         | st 21       | 004           |             | ►           |
| Invoice Number Search        | name                                                       | Hearing         | S    | Μ            | Т            | W           | Т             | F           | S           |
| Enter Invoice Number To View | search Reference Number                                    | Date:           | 1    | 2            | 3            | 4           | 5             | 6           | 7           |
|                              | by:<br>search<br>for:                                      |                 | 8    | 9            | 10           | 11          | 12            | 13          | 14          |
| L s s luce                   |                                                            |                 | 15   | 16           | 17           | 18          | 19            | 20          | 21          |
| Lookup                       |                                                            |                 | 22   | 23           | 24           | 25          | 26            | 27          | 28          |
|                              | Search                                                     |                 | 29   | 30           | 31           | 1           | 2             | 3           | 4           |
|                              |                                                            |                 |      |              |              |             |               |             |             |
|                              |                                                            |                 |      |              |              |             |               |             |             |

If you wish to print a particular invoice quickly, enter the invoice number

| Invoice Number Search        |  |  |  |  |  |
|------------------------------|--|--|--|--|--|
| Enter Invoice Number To View |  |  |  |  |  |
|                              |  |  |  |  |  |
| Lookup                       |  |  |  |  |  |

Lookup and presto - there is your invoice ready to print. and click on

n uning vour reference or file numbe

If no reference or file number was provided with your request, then select the other pull down

search by: option Search

Key in the last name of the person being served or company

name and click on

## Now for using the calendar option

| Docket Report By Date<br>Select a hearing date to access<br>docket reports, witness lists, etc. |    |    |     |       |      |    |    |
|-------------------------------------------------------------------------------------------------|----|----|-----|-------|------|----|----|
|                                                                                                 | •  | A  | ugu | ist 2 | 2004 | ł  | ►  |
| Hearing                                                                                         | S  | Μ  | Т   | W     | Т    | F  | S  |
| Date:                                                                                           | 1  | 2  | 3   | 4     | 5    | 6  | 7  |
|                                                                                                 | 8  | 9  | 10  | 11    | 12   | 13 | 14 |
|                                                                                                 | 15 | 16 | 17  | 18    | 19   | 20 | 21 |
|                                                                                                 | 22 | 23 | 24  | 25    | 26   | 27 | 28 |
|                                                                                                 | 29 | 30 | 31  | 1     | 2    | 3  | -4 |

scroll through the

4 August 2004 Þ

s find the date you want - if S M T W T F

we served papers for you with this return date or court date. point and click to it and ------ presto

| Cases for Hearing Date 8/16/2004                             |                                             |  |  |  |  |  |  |
|--------------------------------------------------------------|---------------------------------------------|--|--|--|--|--|--|
| Action                                                       | Court                                       |  |  |  |  |  |  |
| View Report                                                  | View Report APPOMATTOX COUNTY CIRCUIT COURT |  |  |  |  |  |  |
| Here you will see in what jurisdiction, click on <b>TEST</b> |                                             |  |  |  |  |  |  |
|                                                              | Cases in The                                |  |  |  |  |  |  |

APPOMATTOX COUNTY CIRCUIT COURT

| NOTICE issued on                                                                           | On 8/16                                                              | 5/2004                                                                                       |
|--------------------------------------------------------------------------------------------|----------------------------------------------------------------------|----------------------------------------------------------------------------------------------|
| STYLE                                                                                      | SERVED                                                               | DATES                                                                                        |
| WE ARE SUEING<br>v.<br>, WE ARE BEING SUED<br>Case #: 123456TEST<br>Issued Date: 6/23/2002 | FRANK FRANKLIN<br>THE TESTING COMPANIES<br>PERSONAL                  | Date Served: 6/23/2002<br>Time Served: 7:05:00 AM<br>CN: 32373 - 1<br>Proof Filed: 6/23/2002 |
| WE ARE SUEING<br>v.<br>, WE ARE BEING SUED<br>Case #: 123456TEST<br>Issued Date: 6/23/2002 | BETSY SMITH<br>COMPANY INC<br>FOUND IN CHARGE<br>I AM IN CHARGE HERE | Date Served: 6/24/2002<br>Time Served: 8:00:00 PM<br>CN: 32373 - 2<br>Proof Filed: 6/23/2002 |

....There's your docket showing the details of the services in an easy to read format ready to print available to you when we serve your documents.

To request or change a user name and password – please simply tell us what you want it to be via email. You may click on the link at the login screen: Click below to request a user name and password

mailto:info@hesterservices.com

Any questions, please give me a call and PLEASE if you have any suggestions or comments on our Service Monitoring System please email me. At any screen you may send us an email. Thanks,

Stan Hester 757.868.5833